# **Completing an OSE Conversion Amendment Application**

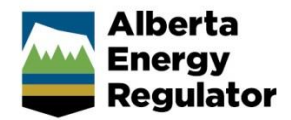

» Intended User: Well licence applicants

## Overview – Well Licence Amendments

This quick reference guide (QRG) describes how to complete an oil sands exploration (OSE) conversion amendment application in OneStop. This amendment type allows for the conversion of OSE wells to conventional wells (OGCR 2.030 to 2.020), post drilling.

This guide assumes the following:

- You have a valid account in OneStop.
- Your account permissions allow complete search, save, and submit access.
- You have logged in. •
- The applicant is displayed in login information under "Company" or "Acting as" delegate.
- You have started an application and completed the General screens.
- An application ID was created. ٠
- OSE Conversion was selected as an amendment type.

## Licence Amendment – Overview Screen

A single well point shapefile and a valid survey is required for all OSE conversion amendments.

#### **Upload Shapefile**

#### 1. Click Attach.

| Licence Amendment - Overview |                                              |                  |
|------------------------------|----------------------------------------------|------------------|
| Valio                        | late                                         |                  |
| Upl                          | oad Shapefile                                |                  |
|                              | Attach well shapefile in .zip format *       | Attach           |
|                              |                                              | Submit Shapefile |
|                              | Please upload a single well point shapefile. |                  |

Detailed shapefile instructions are outlined in Importing Digital Spatial Data into OneStop Well Licences located on the OneStop Help page.

a) Well location attributes are populated from the submitted shapefile. Any value(s) populated from the shapefile that are different from the current licence record are highlighted in yellow.

| Well Location Attributes |                    |                            |                           |
|--------------------------|--------------------|----------------------------|---------------------------|
|                          |                    |                            |                           |
|                          |                    |                            |                           |
| Activity ID 🗘            | Surface Location ‡ | Surface N/S Distance (m) ≑ | Surface N/S Designation ‡ |

b) Hover over any highlighted field to view the original value.

Values populated from the shapefile cannot be changed manually.

| Original Value: 1-19-85-10W4 |  |  |
|------------------------------|--|--|
| 10-11-76-8W4                 |  |  |

Surface Rights

2. As part of the spatial analysis, OneStop determines surface rights, Crown, or Freehold and populates the screen.

| <br>Alberta Crown | ` |
|-------------------|---|
|                   |   |

- 3. For wells located on Crown land, the related public land authorization or application number, if found, will populate in the Public Land Approval section.
- 4. Survey Plan: Click Attach to add a valid survey plan.

|    | Survey Plan * 🕚 🛛 | Attach                                    |  |
|----|-------------------|-------------------------------------------|--|
|    | Date of Survey *  |                                           |  |
| 5. | Click Valida      | te to check the page for errors. Validate |  |
| 6. | Click Next.       | Next >                                    |  |

### Licence Amendment – Well Details Screen

The well details screen is populated from values in the shapefile.

| Well Details                                  |                                                               |                                   |                                  |                                 |                                                         |
|-----------------------------------------------|---------------------------------------------------------------|-----------------------------------|----------------------------------|---------------------------------|---------------------------------------------------------|
| Surface Location *                            | 10 11                                                         | 76 8 w                            | 4 м                              |                                 | Type of Drilling Operation * Vertical ~                 |
| Bottomhole Location *                         | 10 11                                                         | 76 8 w                            | 4 м                              | Proposed                        | bottomhole location is within a road allowence * Yes No |
| Well Name*                                    | Wel Name* SUNCOR ET AL HANGSTN 1-19-85-10 Generatie Well Name |                                   |                                  | Generate Well Name              |                                                         |
| Submitted Surface Coordinates and Elevation * | NIS Distance (m)<br>472.4                                     | N/5 Designation<br>South of North | EW Distance (m)<br>487.7         | E/W Designation<br>West of East | Ground Elevation (m)<br>872.6                           |
| Licensed Surface Coordinates *                | N/S Distance (m)<br>472.4                                     | N/S Designation<br>South          | E/W Distance (m)<br>487.7        | E/W Designation<br>West         |                                                         |
| Surface Location (NAD83 ATS 4.1) *            | Surface Latitude<br>55.572909                                 |                                   | Surface Longitude<br>-111.126350 |                                 |                                                         |
| Depth Information (m) *                       | Surface Casing Depth<br>82                                    |                                   | Projected Total Dept<br>270      | ,                               | True Vertical Depth<br>270                              |
| Rightsa *                                     | Mineral<br>Alberta Crown                                      |                                   | ~                                |                                 |                                                         |

1. Click Generate Well Name to change discretionary information. Generate Well Name

2. Enter new discretionary details.

```
Discretionary Information
```

 Click Generate Name and Accept. The new well name is displayed on the well details screen.

Generate Name Accept Cancel

- 4. Click **Validate** to check the page for errors.
- 5. Click Next. Next>

### Licence Amendment – Licence Details

- 1. Participant Involvement: Select Yes or No.
  - a) If **No**, click **Attach** to upload the required information.

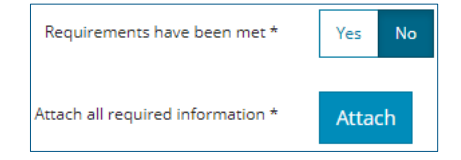

2. Purpose Section: Select the **Well Type**, **Substance**, and **Formation**. Click in the fields to select from the drop-down menus.

| ١ | Well Type *          |  |  |
|---|----------------------|--|--|
|   | Observation 🗸        |  |  |
| ſ | Disposal             |  |  |
|   | Domestic             |  |  |
|   | Evaluation           |  |  |
|   | Experimental         |  |  |
|   | Injection            |  |  |
|   | Observation          |  |  |
|   | Oil Sands Evaluation |  |  |
|   | Production           |  |  |
|   | Production (Scheme)  |  |  |
|   | Storage              |  |  |
|   | Test                 |  |  |
| 1 | Training             |  |  |

Onestop automatically populates the OGCR section based on the selections in the Well Type and Substance fields.

| Oil and Gas Conservation Rules Section | 2.020 |
|----------------------------------------|-------|
|----------------------------------------|-------|

3. Classification: Complete the required (asterisk\*) fields.

| Classification 🟮                                 |        |
|--------------------------------------------------|--------|
| AER Classification *                             | ~      |
| Confidential Status *                            | ~      |
| Drill cutting samples are required to be taken * | Yes No |

- 4. Click **Validate** to check the page for errors.
- 5. Click Next. Next >
- 6. Confirmation Screen Appears. Review the triggered rules.
- 7. Save and/or submit the application.

Validate